## How to make a Pro Bono Services Organization Donation using AIS after completing Pro Bono Reporting:

- a. Click the Make Donation \$ tab.
- b. The Donation screen is displayed.

| Pro Bono Report - 2019                                                                                                    |                                                                                                    |                                                                                                    |                                                                                          |
|----------------------------------------------------------------------------------------------------|----------------------------------------------------------------------------------------------------|----------------------------------------------------------------------------------------------------|------------------------------------------------------------------------------------------|
| WANT AN EASY WAY TO MAKE A                                                                                                    | DIFFERENCE?                                                                                                    |                                                                                                    |                                                                                          |
| Consider making a VOLUNTARY contribution to a<br>provided, and select the DONATE button for the p<br>transaction. YOUR DONATION WILL GO DIRECT<br>this contribution when you complete your Pro Bon<br>If you prefer not to make a donation at this time, s | Maryland legal services p<br>rogram to whom you would<br>TLY TO THE SELECTED (<br>o Legal Services Report of<br>imply click the button Clos | rovider. If you would like to make a donation, indi<br>d like to contribute. Proceed to provide additional<br>DRGANIZATION'S ONLINE ACCOUNT. We will a<br>line.<br>e at the bottom of this page. | icate the amount in the box<br>information to complete the<br>remind you next year about |
|                                                                                                    |                                                                                                    | Mandand Crime Vistime' Resource                                                                                                    |                                                                                          |
| Allegany Law Foundation                                                                                                    | Donate                                                                                                    | Center                                                                                                    | Donate                                                                                   |
| Alternative Directions, Inc.                                                                                                    | Donate                                                                                                    | Maryland Legal Aid                                                                                                    | Donate                                                                                   |
| Asian Pacific American Legal Resource<br>Center                                                                                                    | Donate                                                                                                    | Maryland Legal Services Corporation                                                                                                    | Donate                                                                                   |
| Ayuda                                                                                                    | Donate                                                                                                    | Maryland Public Interest Law Project                                                                                                    | Donate                                                                                   |
| Baltimore Bar Foundation Senior Legal<br>Services                                                                                                    | Donate                                                                                                    | Maryland Volunteer Lawyers Service                                                                                                    | Donate                                                                                   |
| CASA de Maryland                                                                                                    | Donate                                                                                                    | Mid-Shore Council on Family Violence                                                                                                    | Donate                                                                                   |
| Catholic Charities Baltimore Immigration<br>Legal Services                                                                                                    | Donate                                                                                                    | Mid-Shore Pro Bono                                                                                                    | Donate                                                                                   |
| Catholic Charities DC Immigration Legal<br>Services                                                                                                    | Donate                                                                                                    | Montgomery County Bar Foundation                                                                                                    | Donate                                                                                   |
| Citizens Assisting and Sheltering the<br>Abused (CASA Inc.)                                                                                                    | Donate                                                                                                    | Pro Bono Resource Center of Maryland                                                                                                    | Donate                                                                                   |
| Community Law Center                                                                                                    | Donate                                                                                                    | Public Justice Center                                                                                                    | Donate                                                                                   |
| Community Legal Services of Prince<br>George's County                                                                                                    | Donate                                                                                                    | SARC (Sexual Assault/Spouse Abuse<br>Resource Center)                                                                                                    | Donate                                                                                   |
| Disability Rights Maryland                                                                                                    | Donate                                                                                                    | Sexual Assault Legal Institute                                                                                                    | Donate                                                                                   |
| FreeState Justice                                                                                                    | Donate                                                                                                    | Southern Maryland Center for Family<br>Advocacy                                                                                                    | Donate                                                                                   |
| Harford County Bar Foundation                                                                                                    | Donate                                                                                                    | St. Ambrose Housing Aid Center                                                                                                    | Donate                                                                                   |
| Heartly House                                                                                                    | Donate                                                                                                    | Tahirih Justice Center                                                                                                    | Donate                                                                                   |
| Homeless Persons Representation<br>Project                                                                                                    | Donate                                                                                                    | University of Baltimore Students for<br>Public Interest                                                                                                    | Donate                                                                                   |
| HopeWorks of Howard County                                                                                                    | Donate                                                                                                    | University of Maryland School of Law<br>Medical-Legal Partnership Clinic                                                                                                    | Donate                                                                                   |
| House of Ruth Maryland                                                                                                    | Donate                                                                                                    | Whitman-Walker Health                                                                                                    | Donate                                                                                   |
| Life Crisis Center                                                                                                    | Donate                                                                                                    | Women's Law Center of Maryland                                                                                                    | Donate                                                                                   |
| You can make donations at any time from the                                                                                                    | main report screen.                                                                                                    | View Current Donations View Price                                                                                                    | or Donations Close                                                                       |

- c. Find the Organization you wish to donate to.
- d. Enter the amount of the donation in the blank field to the left of the Donate button.

| Disability Rights Maryland                                                                                        | \$500.00                                      | Donate                                          |                             |
|----------------------------------------------------------------------------------------------------|-----------------------------------------------|-------------------------------------------------|-----------------------------|
| e. Click Donate                                                                                                   |                                               |                                                 |                             |
| f. The organization's PayPal screen v                                                                             | will display.                                 |                                                 |                             |
| g. Complete the transaction.                                                                                      |                                               |                                                 |                             |
| h. Click the "X"                                                                                                  | ×                                             | to return to the dona                           | ation page.                 |
| <ul> <li>Click the</li> <li>1. The Organization and among</li> <li>2. This information will remain</li> </ul>     | button at<br>bunt donated<br>ain in the AIS s | : the bottom of the do<br>is listed.<br>system. | onations page.              |
|                                                                                                    |                                               |                                                 |                             |
| Pro Bono Report - 2019                                                                                            | 0                                             |                                                 |                             |
| Pro Bono Report - 2019<br>DONATIONS REPORTED FOR THE YEAR 2019                                                    | U                                             |                                                 | :                           |
| Pro Bono Report - 2019<br>DONATIONS REPORTED FOR THE YEAR 2019<br>Organization Name                               | 0                                             | Donation Date                                   | Donation Amount             |
| Pro Bono Report - 2019<br>DONATIONS REPORTED FOR THE YEAR 2019<br>Organization Name<br>Disability Rights Maryland | U                                             | Donation Date<br>07/03/2019 08:54:40 AM         | Donation Amount<br>\$500.00 |
| Pro Bono Report - 2019<br>DONATIONS REPORTED FOR THE YEAR 2019<br>Organization Name<br>Disability Rights Maryland |                                               | Donation Date<br>07/03/2019 08:54:40 AM         | Donation Amount<br>\$500.00 |
| Pro Bono Report - 2019<br>DONATIONS REPORTED FOR THE YEAR 2019<br>Organization Name<br>Disability Rights Maryland |                                               | Donation Date<br>07/03/2019 08:54:40 AM         | Donation Amount<br>\$500.00 |

X

j. Click the **Close** button to return to the main screen.

END OF DOCUMENT